## **INSTALLATION DE VISIODENT 2009 EN CSD**

## INSTALLATION DE VISIODENT 2009 SUR LE SERVEUR DÉDIÉ

Préalablement à cette installation il est nécessaire de se procurer :

- Le numéro de contrat Visiodent (commençant par 'V' est suivi d'une série de chiffres, exemple : V91030002)
- Le nombre de licences praticiens
- 1. Fermer Visiodent sur tous les postes
- 2. Effectuer une sauvegarde des données
- Lancer la procédure d'installation de Visiodent 2009 à partir du cd rom (démarrage automatique ou double clic sur le fichier « setup.exe » à la racine du cd rom) :

NB : Si vous utilisez Windows Serveur 2000, vous rencontrerez un premier message de mise en garde :

| Visiodent | ×                                                                                                    |
|-----------|----------------------------------------------------------------------------------------------------|
| ⚠         | La version de votre système d'exploitation n'a pas été validée<br>avec ce logiciel du groupe Visiodent.<br>Les systèmes qualifiés sont Windows 98 et Windows XP. |
|           | Voulez vous tout de même installer le logiciel Visiodent?                                                                                                    |
|           | ATTENTION : Si vous utilisez Windows Serveur 2000 ,<br>assurez-vous que le service pack 4 est bien installé sur ce système !                                     |
|           | Oui Non                                                                                                    |

Ce message indique qu'il est préférable d'installer le service Pack 4 de ce système d'exploitation.

Si c'est le cas vous pouvez cliquer sur le bouton Oui. Dans le cas contraire, il est préférable de cliquer sur le bouton Non pour arrêter la procédure d'installation de Visiodent et d'installer ce composant.

Si vous validez le message précédent en cliquant sur Oui, s'affiche ensuite, le message suivant :

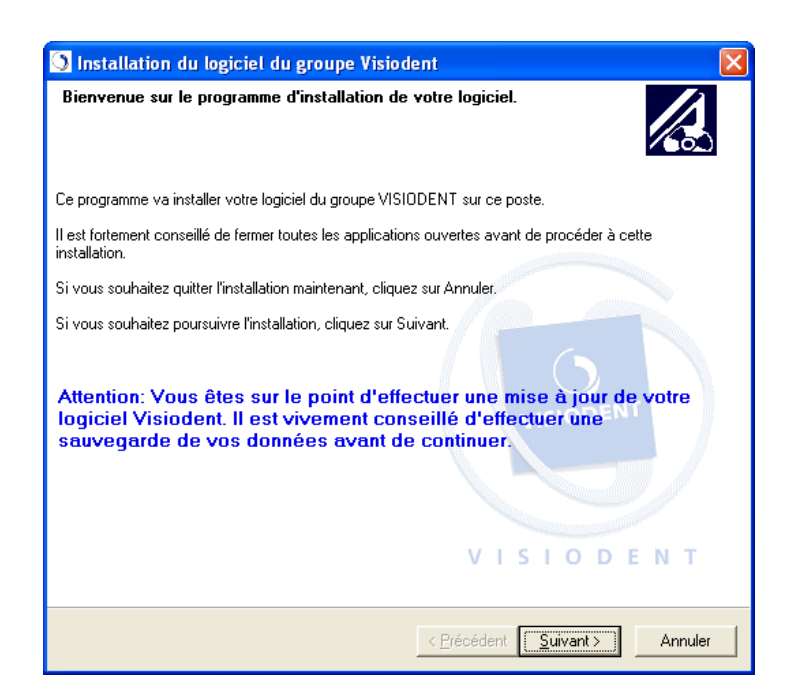

- 4. Cliquer sur le bouton « Suivant » :
- 5. Lire et Accepter la licence utilisateur Visiodent :

| 🖸 Installation du logiciel du groupe Visiodent                                                                                                    | × |
|----------------------------------------------------------------------------------------------------|---|
| Veuillez lire le contrat de licence dans sa totalité<br>Il est nécessaire d'atteindre la fin du contrat de licence pour pouvoir continuer                                                                                                    |   |
| Utilisez l'ascenseur pour parcourir le fichier de licence dans sa totalité.<br>foi. Tout litige relatif aux présentes sera, à défaut d'accord amiable, de la compétence<br>exclusive du Tribunal de Commerce dans le ressort duquel se trouve le siège social de<br>VISIODENT.<br>Rappel concernant la CNIL :<br>La loi du 6 janvier 1978 oblige toute personne créant un traitement automatisé<br>d'informations nominatives (par exemple utilisant un micro ordinateur et un logiciel<br>comportant un fichier patients) à effectuer une déclaration auprès de la CNIL.<br>Il est rappelé que la RESPONSABILITE PENALE incombe au Licencié.<br>Le Licencié doit demander un dossier à la CNIL : 21, rue Saint Guillaume - 75340 PARIS<br>CX 7 (Tél : 01 53 73 22 22, Fax : 01 53 73 22 00 et informations sur le site internet :<br>www.cmil frou par Minitel : 3615 CNIL) ou à la CHAMBRE DU COMMERCE &<br>D'INDUSTRIE de votre département. |   |
| [J'accepte le contrat de licence (Cliquez sur Suivant pour continuer)]     [Imprimer     Je n'accepte pas le contrat de licence (Cliquez sur Annuler pour quitter).                                                                                                    |   |
| < <u>P</u> récédent <u>S</u> uivant > Annuler                                                                                                    |   |

 Cliquer sur le bouton « Suivant » puis lancer l'installation de Visiodent en réseau. Sélectionner l'option « serveur dédié » :

| Installation du logiciel du groupe Visiodent                                                                                                    | × |
|----------------------------------------------------------------------------------------------------|---|
| Choix du type d'installation<br>Veuillez choisir le type d'installation désiré en fonction de l'utilisation de ce poste                                                                 |   |
| Si vous êtes en monoposte                                                                                                    |   |
| Si votre cabinet ne dispose que d'un seul poste, sélectionnez cette option.                                                                                                    |   |
| Installation monoposte (Donneés SSV 1.40 en local)                                                                                                    |   |
| Si vous êtes en réseau                                                                                                    |   |
| Dans le cas d'une installation sur plusieurs postes en réseau, installez d'abord le serveur.<br>Puis, installez chacun des autres postes, en sélectionnant 'Installation client réseau' |   |
| C Installation serveur                                                                                                    |   |
| Installation serveur dédié                                                                                                    |   |
| C Installation client réseau (Données SSV 1.40 centralisés au serveur)                                                                                                    |   |
| Personnalisation de l'installation                                                                                                    |   |
| Personnaliser l'installation                                                                                                    |   |
|                                                                                                    |   |
| Cliquez sur Suivant pour poursuivre l'installation.                                                                                                    |   |
|                                                                                                    |   |
| < <u>P</u> récédent <u>S</u> uivant > Annule                                                                                                    | · |

NB : si le répertoire d'installation de Visiodent version « 7.4 CPAM » ou « 8.01 CSD » est différent de C:\VisiodentXP\ (exemple de la situation de la CPAM de l'ESSONNE où Visiodent est installé dans le répertoire E:\VisiodentXP\), il sera nécessaire de sélectionner également l'option « Personnaliser l'application » comme indiqué ci-dessous :

| Installation du logiciel du groupe Visiodent                                                                                                    | × |
|----------------------------------------------------------------------------------------------------|---|
| Choix du type d'installation<br>Veuillez choisir le type d'installation désiré en fonction de l'utilisation de ce poste                                                                 |   |
| Si vous êtes en monoposte                                                                                                    |   |
| Si votre cabinet ne dispose que d'un seul poste, sélectionnez cette option.                                                                                                    |   |
| ○ Installation monoposte ( Donneés SSV 1.40 en local )                                                                                                    |   |
| Si vous êtes en réseau                                                                                                    |   |
| Dans le cas d'une installation sur plusieurs postes en réseau, installez d'abord le serveur.<br>Puis, installez chacun des autres postes, en sélectionnant 'Installation client réseau' |   |
| C Installation serveur                                                                                                    |   |
| Installation serveur dédié                                                                                                    |   |
| C Installation client réseau (Données SSV 1.40 centralisés au serveur)                                                                                                    |   |
| Personnalisation de l'installation                                                                                                    |   |
| ✓ Personnaliser l'installation                                                                                                    |   |
| Cliquez sur Suivant pour poursuivre l'installation.                                                                                                    |   |
| < <u>P</u> récédent <u>S</u> uivant > Annule                                                                                                    | : |

7. Cliquer sur le bouton « Suivant » puis saisir le n° de contrat Visiodent (il commence généralement par la lettre 'V') :

| Installation du logiciel du groupe Visiodent                                                         | $\mathbf{X}$ |
|----------------------------------------------------------------------------------------------------|--------------|
| Entrez votre numéro de contrat<br>Le numéro de contrat est utilisé pour vérifier la clé d'activation |              |
| Numéro de contrat: V91030008                                                                         |              |
| < <u>P</u> récédent <u>S</u> uivant > Annuler                                                        |              |

ATTENTION : si vous effectuez une mise à jour de l'application Visiodent, la procédure d'installation tentera de détecter automatiquement votre numéro de contrat à partir de vos données installées. La plupart du temps la saisie des informations nécessaires à cette étape sera donc automatiquement effectuée et vous passerez directement à l'étape suivante.

NB : si l'option « Personnaliser l'application » a été sélectionnée dans les écrans précédents, en cliquant sur le bouton « Suivant », l'écran ci-dessous apparaitra :

| 🖸 Installation du logiciel du groupe Visiodent 🛛 🛛 🗙                                                                                                    |                                                                                                    |
|----------------------------------------------------------------------------------------------------|----------------------------------------------------------------------------------------------------|
| Installation personnalisée<br>Vous pouvez définir vos options d'installation dans cette page                                                                                                    | Définition des chemins du logiciel Visiodent                                                                                                    |
| Chemins d'installation           Définir les chemins pour Visiodent   Définir les chemins pour Pyxvital                                                                                                    | Le logiciel Visiodent va être installé dans les répertoires spécifiés<br>ci-dessous.<br>Pour modifier ces répertoires, veuillez cliquer sur les boutons à droite de chaque chemin.                |
| Disponibilité de l'installation<br>Cette installation sera disponible pour l'utilisateur courant uniquement 💌<br>Installation des modules<br>Veuillez choisir les composants à installer sur votre ordinateur. | Application :       C:\VisiodentXP\          Données :       C:\VisiodentXP\Data\          Filtre :       C:\VisiodentXP\Filtres\          Palette :       C:\VisiodentXP\Palettes\               |
| <ul> <li>Installation du module Pyxvital</li> <li>Installation de Visiodent Imaging</li> </ul>                                                                                                    | Act. sons :     C:\VisiodenXP\ActesSon\       Rdv. sons :     C:\VisiodenXP\RdvSon\       Dbserv. sons :     C:\VisiodenXP\Dbserson\                                                              |
| Cliquez sur Suivant pour poursuivre l'installation.                                                                                                    | Param. act.:         C:\Visioden\XP\Paramact\            Textes:         C:\Visioden\XP\Textes\            Archive:         C:\Visioden\XP\Archive\            Rétablir         OK         Cancel |
| < <u>Précédent</u> <u>Suivant</u> Annuler                                                                                                    | Rétablir OK Cancel                                                                                                    |

Le bouton « Définir les chemins pour Visiodent » va permettre de définir les chemins d'accès aux différents éléments de l'application lorsque le chemin par défaut C:\VisiodentXP\ n'est pas utilisé. Il est également possible de cliquer sur le bouton « Définir les chemins pour Visiodent » simplement pour s'assurer, dans le cadre d'une mise à jour, que les chemins de l'application sont bien conformes aux chemis d'accès utilisés.

Cette définition des chemins d'accès sera effectuée dans l'écran de droite. Il sera nécessaire d'indiquer les chemins en conformité avec l'installation actuelle de Visiodent (version 7.4 CPAM ou 8.01 CSD), en particulire lorsque l'on souhaite utiliser un autre chemin que le chemin par défaut (C:\VisiodentXP\).

- 8. Cliquer sur le bouton « Suivant » puis deux options s'offrent à l'utilisateur pour renseigner le code d'activation :
  - a. Télécharger le code d'activation sur le serveur de Visiodent en cliquant sur le bouton « Télécharger sur le serveur ». Cela nécessite de disposer d'une connexion internet et des droits pour accéder au serveur Visiodent par l'internet. Cette procédure utilisera votre numéro de contrat (saisi à l'étape 7) pour identifier votre structure et récupèrera automatiquement votre code d'activation.
  - b. Rechercher le fichier du code d'activation sur l'ordinateur en cliquant sur le bouton « Rechercher sur l'ordinateur » :

| 🚫 Installation du logiciel du groupe Visiodent                                                                                                    | × |
|----------------------------------------------------------------------------------------------------|---|
| Veuillez saisir la clef d'activation du logiciel<br>Cette clef d'activation vous a été fournie avec le présent logiciel                                                                                                    |   |
| Veuillez sélectionner la méthode pour la récupération du fichier d'activation !<br>- Cliquer sur 'Internet' pour télécharger le fichier de clef sur le serveur de Visiodent<br>- Cliquer sur 'Local' pour importer le fichier de clef sur votre ordinateur |   |
| <u>I</u> élécharger sur le serveur                                                                                                    |   |
| Une fois la clef saisie ou importée, cliquez sur Suivant pour continuer.                                                                                                    |   |
| < <u>Précédent</u> <u>S</u> uivant > Annuler                                                                                                    |   |

9. Cliquer sur le bouton « Suivant » pour afficher le dernier écran de confirmation avant l'installation des fichiers nécessaires au fonctionnement de l'application :

| 🗏 Visiodent 🛛 🔀                                                                                                    |
|----------------------------------------------------------------------------------------------------|
| Commencer Pinstallation                                                                                                    |
| Vous êtes maintenant prêt à installer Visiodent XP version 2009                                                                                                    |
| Il est vivement conseillé de ne pas arrêter le processus<br>d'installation quand celui-ci aura démarré !                                                                                         |
| Particulièrement dans le cadre d'une mise à jour, l'arrêt<br>du processus d'installation peut conduire dans certains<br>cas, à des difficultés pour ré-installer correctement votre<br>logiciel. |
| Cliquez sur Suivant pour commencer l'installation ou Annuler si vous ne désirez pas<br>poursuivre l'installation.                                                                                |
| <u>Suivant&gt;</u> Annuler                                                                                                    |

10. Cliquez sur le bouton « Suivant » pour démarrer l'installation des fichiers nécessaires au fonctionnement de l'application :

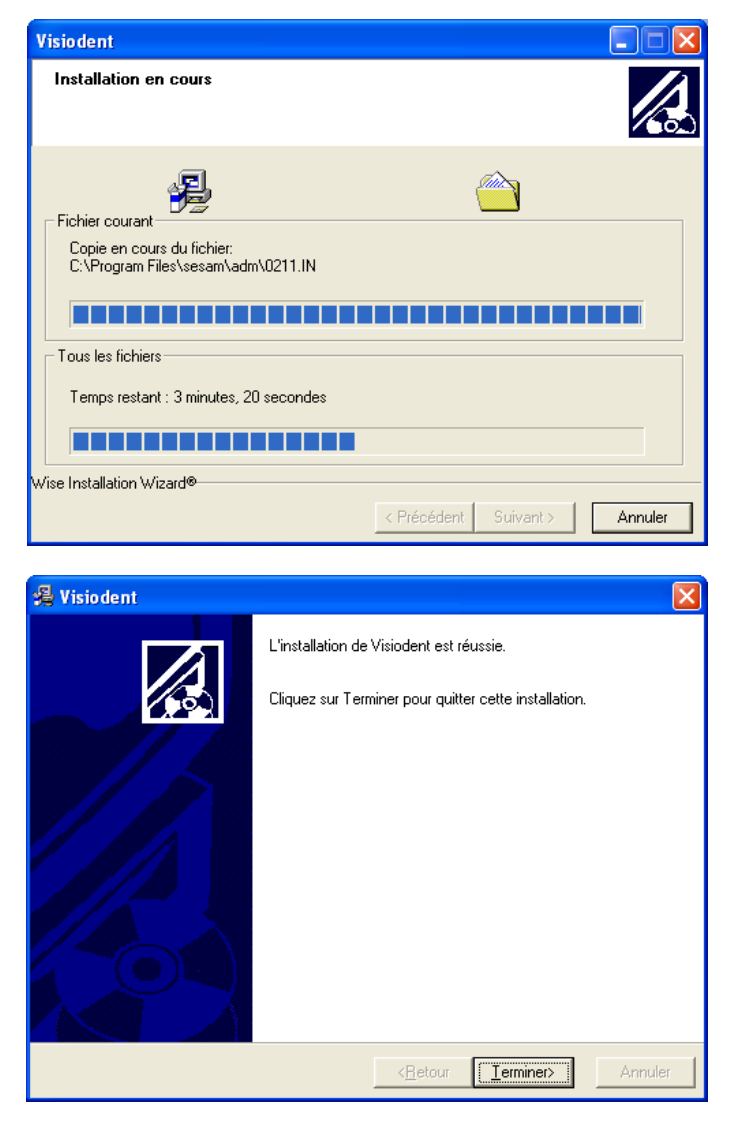

11. Le système vous demande alors de redémarrer votre ordinateur. Il suffit de cliquer sur OK puis de valider le message vous demandant de sauvegarder tous vos travaux en cours.

| Installer 🛛 🔀                                                                                                    |
|----------------------------------------------------------------------------------------------------|
| Le systàme doit être redémarré pour terminer l'installation.<br>Appuyez sur le bouton OK pour redémarrer.<br>Appuyez sur le bouton Annuler pour revenir à Windows sans redémarrer l'ordinateur. |
| OK Annuler                                                                                                    |

Après avoir sauvegardé vos travaux en cours, et cliqué sur le bouton OK ci-dessus, l'application indique que l'ordinateur va redémarrer après avoir validé l'étape ci-dessous :

| Visiodent |                                                                                                 |
|-----------|-------------------------------------------------------------------------------------------------|
| •         | Votre ordinateur va maintenant redémarrer pour finaliser<br>l'installation.                     |
|           | Sauvegardez vos travaux en cours, et fermez toutes les<br>applications avant de cliquer sur OK. |
|           | ŪK ]                                                                                            |

12. Une fois l'ordinateur redémarré, il faut exécuter l'installation de PostGres (le Système de Gestion de Bases de Données) pour Sesam Vitale 1.40. Il suffit de double cliquer sur le fichier Postgres\_8.3.4-1.exe situé à la racine du cd-rom d'installation de Visiodent.

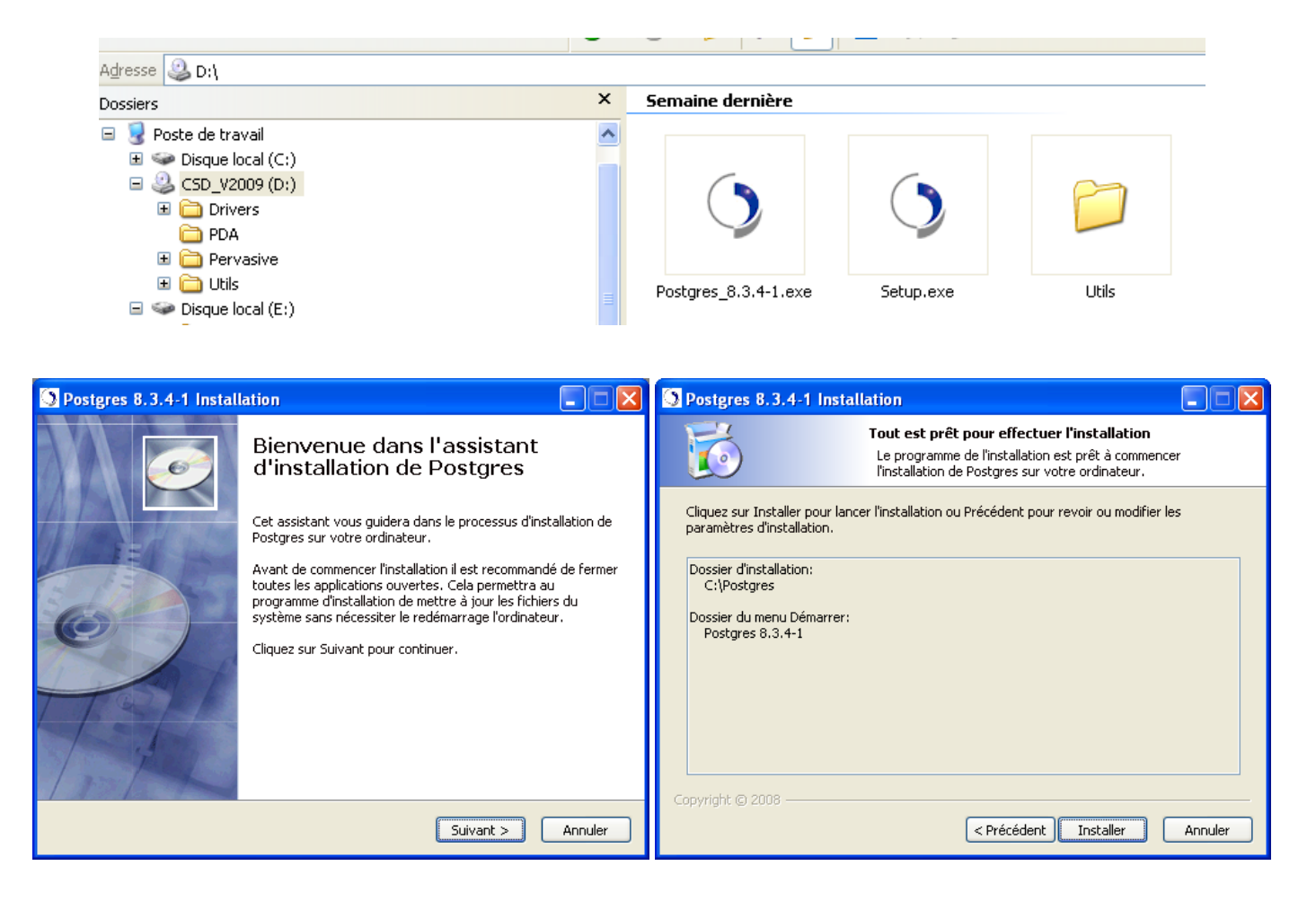

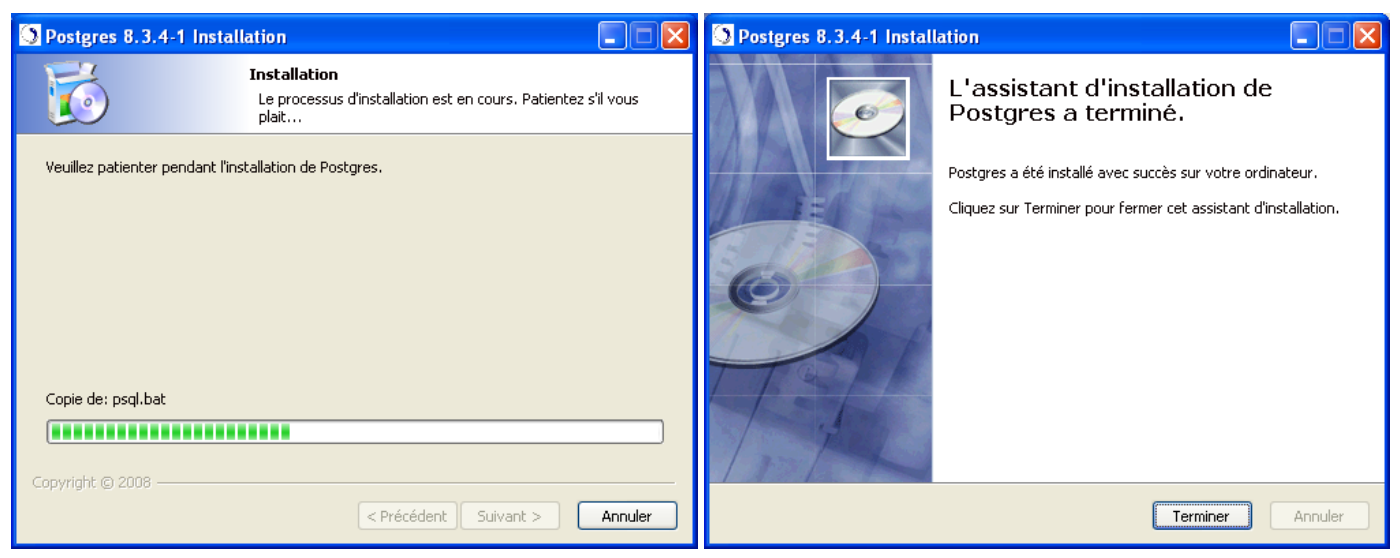

## INSTALLATION DE LA PREMIERE STATION (UN POSTE DE TÉLÉTRANSMISSION)

- Installer les mises à jour des pilotes du lecteur Sesam Vitale (si vous utilisez un lecteur USB). Attention : seuls les lecteurs Sesam Vitale en version 1.40 sont compatibles. Veuillez vous assurer auprès de votre fournisseur que les modèles utilisés peuvent être mis à jour (ou sont compatibles) avec Sesam Vitale version 1.40.
- 2. Utiliser un compte d'administrateur du poste pour s'identifier dans Windows (il est nécessaire de posséder les droits d'écriture sur tous les dossiers et la base de registres)
- 3. Lancer la procédure d'installation de Visiodent 2009 à partir du cd rom (démarrage automatique ou double clic sur le fichier « setup.exe » à la racine du cd rom) :

| 🖸 Installation du logiciel du groupe Visiodent 🛛 🛛 🔀                                                                                                    |
|----------------------------------------------------------------------------------------------------|
| Bienvenue sur le programme d'installation de votre logiciel.                                                                                                    |
| Ce programme va installer votre logiciel du groupe VISIODENT sur ce poste.                                                                                                    |
| Il est fortement conseillé de fermer toutes les applications ouvertes avant de procéder à cette<br>installation.                                                                         |
| Si vous souhaitez quitter l'installation maintenant, cliquez sur Annuler.                                                                                                    |
| Si vous souhaitez poursuivre l'installation, cliquez sur Suivant.                                                                                                    |
| Attention: Vous êtes sur le point d'effectuer une mise à jour de votre<br>logiciel Visiodent. Il est vivement conseillé d'effectuer une<br>sauvegarde de vos données avant de continuer. |
| VISIODENT                                                                                                    |
| < <u>P</u> récédent <u>Suivant &gt;</u> Annuler                                                                                                    |

4. Lire et Accepter la licence utilisateur Visiodent :

| 🔇 Installation du logiciel du groupe Visiodent 🛛 🛛 🔀                                                                                                    |
|----------------------------------------------------------------------------------------------------|
| Veuillez lire le contrat de licence dans sa totalité<br>Il est nécessaire d'atteindre la fin du contrat de licence pour pouvoir continuer                                                                                                    |
| Utilisez l'ascenseur pour parcourir le fichier de licence dans sa totalité.<br>foi. Tout litige relatif aux présentes sera, à défaut d'accord amiable, de la compétence<br>exclusive du Tribunal de Commerce dans le ressort duquel se trouve le siège social de<br>VISIODENT.<br>Rappel concernant la CNIL :<br>La loi du 6 janvier 1978 oblige toute personne créant un traitement automatisé<br>d'informations nominatives (par exemple utilisant un micro ordinateur et un logiciel<br>comportant un fichier patients) à effectuer une déclaration auprès de la CNIL.<br>Il est rappelé que la RESPONSABILITE PENALE incombe au Licencié.<br>Le Licencié doit demander un dossier à la CNIL : 21, rue Saint Guillaume - 75340 PARIS<br>CX 7 (Tél. : 01 53 73 22 22, Fax : 01 53 73 22 00 et informations sur le site internet :<br>www.cnil.fr ou par Minitel : 3615 CNIL) ou à la CHAMBRE DU COMMERCE &<br>D'INDUSTRIE de votre département. |
|                                                                                                    |

 Cliquer sur le bouton « Suivant » puis lancer l'installation de Visiodent en réseau. Sélectionner l'option « client réseau » :

| Installation du logiciel du groupe Visiodent                                                                                                    | × |  |
|----------------------------------------------------------------------------------------------------|---|--|
| Choix du type d'installation<br>Veuillez choisir le type d'installation désiré en fonction de l'utilisation de ce poste                                                                 |   |  |
| Si vous êtes en monoposte                                                                                                    |   |  |
| Si votre cabinet ne dispose que d'un seul poste, sélectionnez cette option.                                                                                                    |   |  |
| C Installation monoposte (Donneés SSV 1.40 en local)                                                                                                    |   |  |
| Si vous êtes en réseau                                                                                                    |   |  |
| Dans le cas d'une installation sur plusieurs postes en réseau, installez d'abord le serveur.<br>Puis, installez chacun des autres postes, en sélectionnant 'Installation client réseau' |   |  |
| C Installation serveur                                                                                                    |   |  |
| Installation serveur dédié                                                                                                    |   |  |
| Installation client réseau (Données SSV 1.40 centralisés au serveur)                                                                                                    |   |  |
| Personnalisation de l'installation                                                                                                    |   |  |
| 🔽 Personnaliser l'installation                                                                                                    |   |  |
|                                                                                                    |   |  |
| Cliquez sur Suivant pour poursuivre l'installation.                                                                                                    |   |  |
|                                                                                                    |   |  |
| < <u>P</u> récédent <u>S</u> uivant > Annule                                                                                                    | r |  |

6. Cliquer sur le bouton « Suivant » afin de poursuivre l'installation. Le message ci dessous rappelle qu'il est indispensable d'installer l'application Visiodent sur le serveur en premier. Il est donc nécessaire de s'assurer que cette opération a bien été réalisée avant de cliquer sur le bouton « Oui » :

| Visiode | nt 🛛 🛛                                                                                                    |  |  |
|---------|----------------------------------------------------------------------------------------------------|--|--|
| ♪       | ATTENTION : pour fonctionner correctement, votre installation de Visiodent<br>doit impérativement commencer par le serveur dédié. |  |  |
|         | Assurez vous que vous avez parfaitement installé Visiodent sur le serveur dédié.                                                  |  |  |
|         | Dans ce cas, cliquez sur <oui> afin de poursuivre l'installation.</oui>                                                           |  |  |
|         | Pour arrêter l'installation de ce poste client, cliquez sur <non>.</non>                                                          |  |  |
|         | <u>Oui</u> <u>N</u> on                                                                                                    |  |  |

7. L'écran de personnalisation des options d'installations apparait ensuite. Il permet notamment de définir les chemins d'accès aux différents éléments de l'application lorsque le chemin par défaut C:\VisiodentXP\ n'est pas utilisé :

| 🔇 Installation du logiciel du groupe Visiodent 🛛 🛛 🗙                                                                                                    |                                                                                                    |
|----------------------------------------------------------------------------------------------------|----------------------------------------------------------------------------------------------------|
| Installation personnalisée<br>Vous pouvez définir vos options d'installation dans cette page                                                                                                    | Définition des chemins du logiciel Visiodent                                                                                                    |
| Chemins d'installation<br>Définir les chemins pour Visiodent Définir les chemins pour Pyxvital                                                                                                    | Le logiciel Visiodent va être installé dans les répertoires spécifiés<br>ci-dessous. Pour le répertoire autre que celui de l'application, veuillez saisir<br>les chemins vers le serveur.<br>Pour modifier ces répertoires, veuillez cliquer sur les boutons à droite de chaque chemin. |
| Disponibilité de l'installation<br>Cette installation sera disponible pour tous les utilisateurs de cet ordinateur<br>Installation des modules<br>Veuillez choisir les composants à installer sur votre ordinateur. | Application :         D:\/\isidentXP\            Données :         V:\/Data\            Filtre :         V:\/Filtres\            Palette :         V:\Palettes\            Imagerie :         V:\Imagerie\                                                                              |
| ✓ Installation de Visiodent Imaging                                                                                                    | Rdv. sons :     V:\RdvSon\       Observ. sons :     V:\Obserson\                                                                                                    |
| Cliquez sur Suivant pour poursuivre l'installation.                                                                                                    | Param. act.:         V:\Paramact\            Textes:         V:\Textes\            Archive:         C:\VisiodentXP\Archive\                                                                                                    |
| < <u>P</u> récédent <u>S</u> uivant > Annuler                                                                                                    | Rétablir OK Cancel                                                                                                    |

Le bouton « Définir les chemins pour Visiodent » va permettre de définir les chemins d'accès aux différents éléments de l'application lorsque le chemin par défaut C:\VisiodentXP\ n'est pas utilisé.

Cette définition des chemins d'accès sera effectuée dans l'écran de droite. Il sera nécessaire d'indiquer les chemins en conformité avec l'installation actuelle de Visiodent (version 7.4 CPAM ou 8.01 CSD).

NB : A ce stade, sur l'écran de gauche ci-dessus, il est indispensable de sélectionner l'option « tous les utilisateurs de cet ordinateur » si plusieurs personnes vont utiliser cet ordinateur avec une identification propre à chacune (lecteur de badge pour les cartes agent, profil utilisateur Windows ; etc.)

8. Cliquez sur le bouton « Suivant » pour afficher le dernier écran de confirmation avant l'installation des fichiers nécessaires au fonctionnement de l'application :

| 📲 Visiodent 🛛 🔀                                                                                                    |  |  |
|----------------------------------------------------------------------------------------------------|--|--|
| Commencer l'installation                                                                                                    |  |  |
| Vous êtes maintenant prêt à installer Visiodent XP version 2009                                                                                                    |  |  |
| Il est vivement conseillé de ne pas arrêter le processus<br>d'installation quand celui-ci aura démarré !                                                                                         |  |  |
| Particulièrement dans le cadre d'une mise à jour, l'arrêt<br>du processus d'installation peut conduire dans certains<br>cas, à des difficultés pour ré-installer correctement votre<br>logiciel. |  |  |
| Cliquez sur Suivant pour commencer l'installation ou Annuler si vous ne désirez pas<br>poursuivre l'installation.                                                                                |  |  |
| Suivant                                                                                                    |  |  |

9. Cliquez sur le bouton « Suivant » pour démarrer l'installation des fichiers nécessaires au fonctionnement de l'application :

| Visiodent                                                                                                    |                                                                                                   |
|----------------------------------------------------------------------------------------------------|---------------------------------------------------------------------------------------------------|
| Installation en cours                                                                                                    |                                                                                                   |
| Fichier courant<br>Copie en cours du fichier:<br>C:\VisiodentXP\\FichActe.dll<br>Tous les fichiers<br>Wise Installation Wizard® | Précédent Suivant > Annuler                                                                       |
| 🖉 Visiodent                                                                                                    | X                                                                                                 |
|                                                                                                    | L'installation de Visiodent est réussie.<br>Cliquez sur Terminer pour quitter cette installation. |
|                                                                                                    |                                                                                                   |

Un nouvel outil fait son apparition : VisioInfo.

Il s'agit d'un utilitaire qui vous permet de rester en contact permanent avec la société Visiodent. Vous recevrez ainsi en temps réel, toutes les informations vous concernant. Celles-ci vous sont délivrées par le réseau internet.

Ainsi vous recevrez des notifications concernant la mise à disposition de nouvelles versions, de mises à jour, etc. mais vous pourrez également recevoir vos nouveaux codes d'activation, prendre connaissance des dates de formations ou tout autre évènement Visiodent.

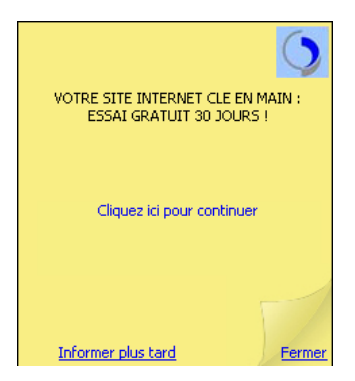

10. En cas d'utilisation de Pervasive Client Serveur, supprimer les fichiers BT7LicenceMng.exe / BT6Cleaner.exe AVANT de démarrer l'application Visiodent. Ces fichiers sont situés dans le répertoire de l'application (C:\VisiodentXP par défaut).

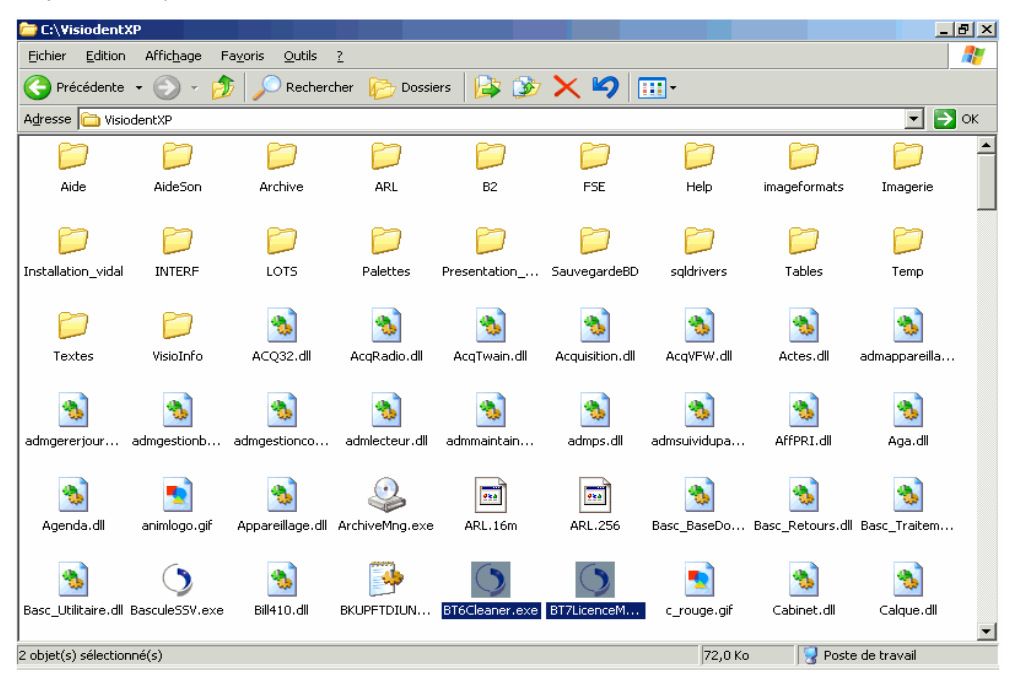

11. Le système vous demande alors de redémarrer votre ordinateur. Il suffit de cliquer sur OK puis de valider le message vous demandant de sauvegarder tous vos travaux en cours.

| Installer                                                                                                    |  |  |
|----------------------------------------------------------------------------------------------------|--|--|
| Le système doit être redémarré pour terminer l'installation.<br>Appuyez sur le bouton OK pour redémarrer.<br>Appuyez sur le bouton Annuler pour revenir à Windows sans redémarrer l'ordinateur. |  |  |
| OK Annuler                                                                                                    |  |  |

- 12. Une fois l'ordinateur redémarré, il faut démarrer l'application Visiodent en double cliquant sur l'icône qui se trouve sur le bureau.
- 13. Après avoir démarré Visiodent, un message est affiché pour indiquer que la conversion automatique des données Visiodent est nécessaire :

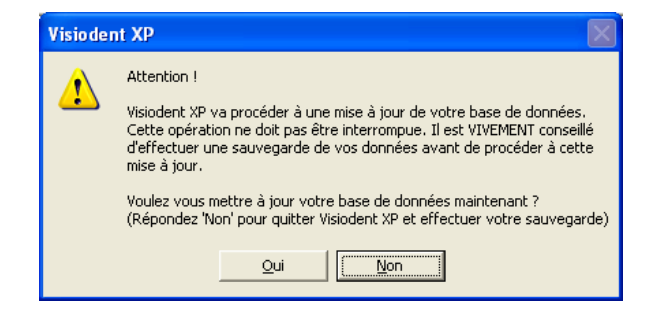

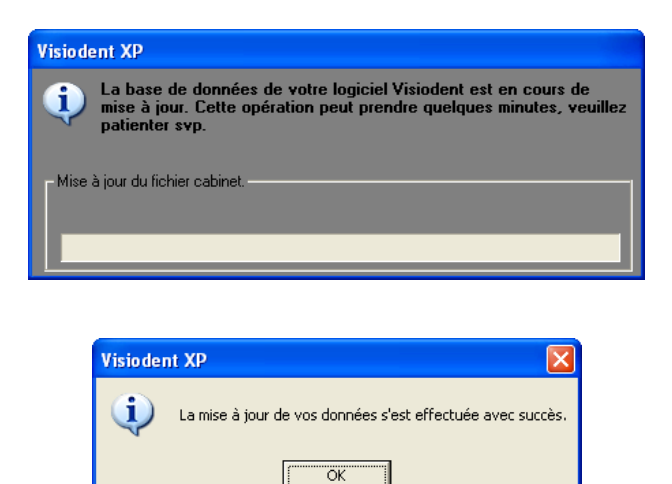

La version Visiodent 2009 est désormais installée, mais elle fonctionne toujours avec PyxVital selon le cahier des charges Sesam Vitale 1.31. Il faut maintenant basculer dans le mode Sesam Vitale 1.40.

14. Renseigner TOUS les n° ADELI des praticiens AVANT de lancer la migration ! Ces numéros sont accessibles à l'aide du menu Paramètres – Praticiens – onglet Particularités :

| Visiodent XP : Paramétrage des praticiens |                    |                                                           |                                                   |  |
|-------------------------------------------|--------------------|-----------------------------------------------------------|---------------------------------------------------|--|
| Vī                                        | siode              | nt                                                        | ۵ 🗴                                               |  |
| Cod                                       | Nom                | Général Compléments Particularités                        | Méthode Banque Autres                             |  |
| 035                                       | DUPORTAIL In Kyung | Numéro d'ordre 910452647                                  | Code profession 19                                |  |
| 036                                       | GRANDSIRE Annick   | Numéro FINESS 910005024                                   | Numéro INSEE                                      |  |
| 037                                       | GROS Jacqueline    |                                                           | Numero INSEE                                      |  |
| 038                                       | LAUFMAN Gerard     | Collaborateur                                             |                                                   |  |
| 039                                       | TSHILENGE Dina     | 🗖 Salarié                                                 |                                                   |  |
| 040                                       | SALIBA David       |                                                           |                                                   |  |
| 041                                       | GABNIEB Cécile     | 🦳 Membre d'une AGA                                        |                                                   |  |
| 043                                       | BERKANE Diilali    |                                                           |                                                   |  |
|                                           |                    | Agrément<br>Rétroalvéolaire Panor<br>12476301E1 12476301E | de l'appareil<br>ramique Téléradiographique<br>51 |  |
|                                           |                    | Couleur Masquer les param                                 | nètres d'actes du praticien par défaut 🗾          |  |

Pour les praticiens inactifs, dont on ne connait pas le n° ADELI (départ du CSD par exemple), il est nécessaire de saisir le n° d'établissement (FINESS) à la place du N° ADELI.

15. Exécuter la bascule de l'application en mode Sesam Vitale 1.40 (Gestion – Module Utilitaires – Onglet Version 1.40). Il s'agit d'effectuer la migration des données Sesam Vitale, de supprimer PyxVital, d'installer Visiodent Sesam Vitale 1.40 et de détecter automatiquement la présence d'un lecteur Sesam Vitale pour effectuer un paramétrage automatique de ce dernier.

| Visiod       | ent XP - CSD JUVISY - Administrateur - DR ( | GR05 Jacqueline                                                                                                    |                      |
|--------------|---------------------------------------------|----------------------------------------------------------------------------------------------------|----------------------|
| wer <u>/</u> | augusta Decisiona Manina 140                |                                                                                                    | Eermer               |
| tandards     | Statistiques Heindexation Version 1.40      |                                                                                                    |                      |
|              |                                             |                                                                                                    |                      |
|              | R                                           | evenir en version 1.31 Basculer en version 1.40                                                                                                    |                      |
|              | Détection de lecteur-                       |                                                                                                    |                      |
|              | Activation                                  | • Désactivation                                                                                                    |                      |
|              |                                             |                                                                                                    |                      |
|              | Choix des types de ho                       |                                                                                                    |                      |
|              |                                             | Nomenclature NGAP seulement                                                                                                    |                      |
|              |                                             |                                                                                                    |                      |
|              |                                             | Nomenclature NGAP et CCAM                                                                                                    |                      |
|              |                                             | Nomenclature CCAM                                                                                                    |                      |
|              |                                             |                                                                                                    |                      |
|              |                                             |                                                                                                    |                      |
|              |                                             |                                                                                                    | N M 20/05/2000 14/50 |
|              | Visiodent XP                                |                                                                                                    |                      |
|              | L'applicat                                  | tion est lancée en mode Multipostes.<br>Fermer toutes les annications Visiondent XP sur les autres postes avant de réaliser la micration ISI popule louiriel ne pourra pas fonntionner correcteme | ant                  |
|              | Vedille21                                   |                                                                                                    | STIC.                |
|              |                                             |                                                                                                    |                      |
|              |                                             | Visiodent XP                                                                                                    |                      |
|              |                                             | Etes-vous sûr de vouloir réaliser la migration Sesam Vitale de Visiodent XP ?                                                                                                    |                      |
|              |                                             | <u>Qui</u> <u>N</u> on                                                                                                    |                      |

Visiodent va alors vérifier la présence de PostGres sur l'ordinateur. Il s'agit du Système de Gestion de Bases de Données pour Sesam Vitale 1.40. Dans le cas contraire, Visiodent propose d'installer PostGres :

| Visiodent XP                              |                                                                                                    |  |  |
|-------------------------------------------|----------------------------------------------------------------------------------------------------|--|--|
| 2                                         | Visiodent XP a déterminé que Postgre5QL n'est pas installé.<br>Il est impératif pour fonctionner avec Sesam Vitale 1.40. |  |  |
| Voulez-vous que Visiodent XP l'installe ? |                                                                                                    |  |  |

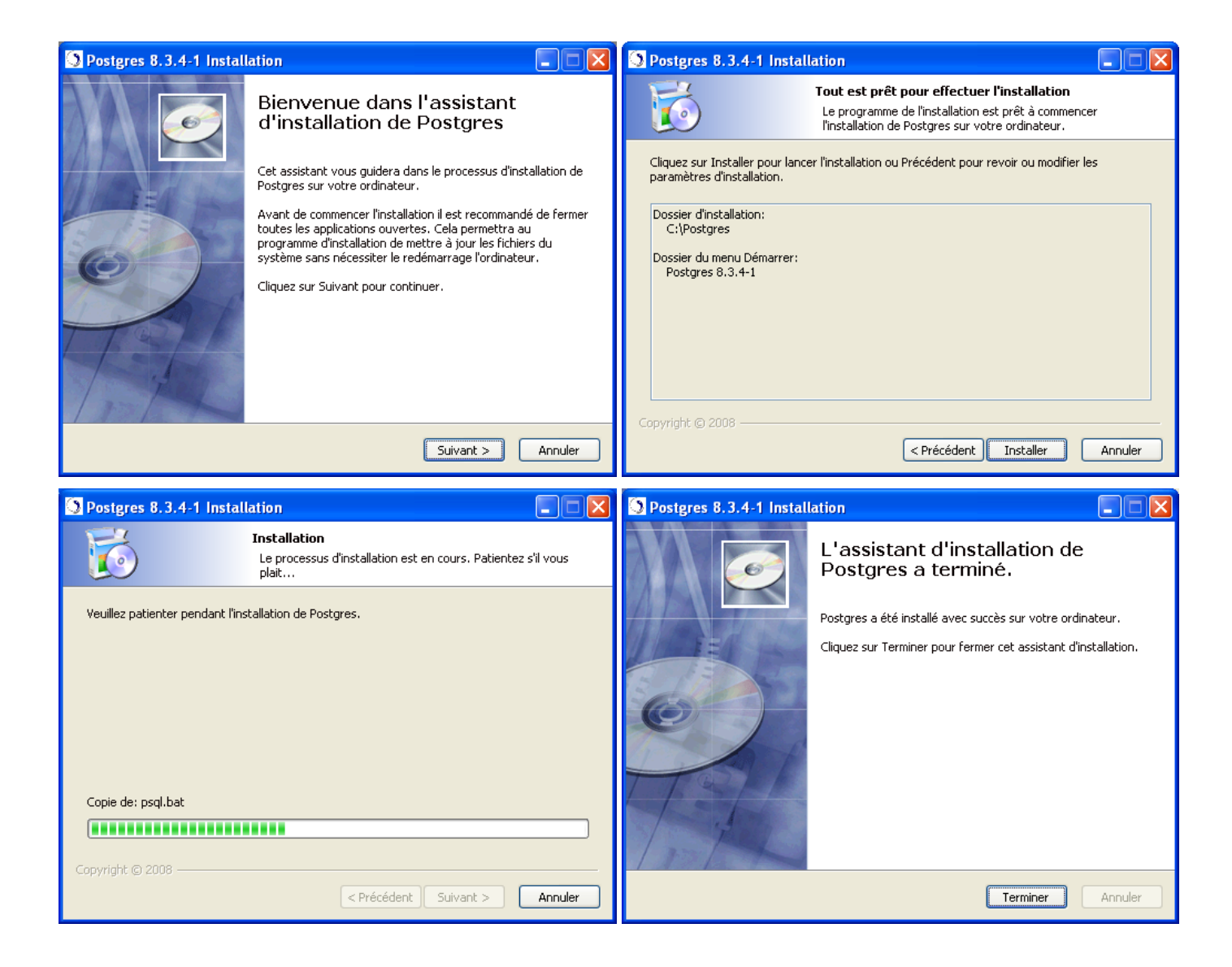

16. A la fin de cette installation, la procédure de migration va contrôler que toutes les FSE réalisées avec PyxVital 1.31 sont bien télétransmises. Dans le cas contraire, l'application proposera de les télétransmettre préalablement au démarrage de la procédure de migration :

| Visiodent XP : Liste des praticiens |                                                                                                    |          |                |
|-------------------------------------|----------------------------------------------------------------------------------------------------|----------|----------------|
| Visiode                             | nt                                                                                                    |          | ۵ 😢            |
|                                     | Veuillez réaliser la télétransmission des FSE pour tous les praticiens ci-dessous.<br>Attention: La version 1.40 et la version 1.31 ne pourront fonctionner<br>conjointement. Si un praticien migre, tous les praticiens devront migrer.<br>Cliquer sur Valider' pour lancer la fonction de télétransmission des FSE du<br>Praticien sélétionnée.<br>Cliquer sur 'Annuler' pour quitter la migration. |          |                |
|                                     | Nom 🔷                                                                                                    | Prénom   | Numéro d'ordre |
|                                     | DUPORTAIL                                                                                                    | In Kyung | 910005024      |
|                                     |                                                                                                    |          |                |
|                                     |                                                                                                    |          |                |
|                                     |                                                                                                    |          |                |
|                                     |                                                                                                    |          |                |
|                                     |                                                                                                    |          |                |

NB : Ce message indique qu'il existe au moins une FSE à télétransmettre pour le CSD. Le nom du praticien affiché ne correspond pas forcément à celui qui a réalisé la ou les FSE à télétransmettre.

17. Une fois cette dernière opération terminée, ou bien si toutes les FSE ont été télétransmises, Visiodent va se fermer automatiquement pour exécuter la procédure de migration :

| Information de migra       | tion 🛛 🔀                   |
|----------------------------|----------------------------|
| Attention! L'application V | isiodent XP va se fermer ! |
|                            |                            |
| 0                          |                            |

Les quatre étapes de la procédure de migration vont défiler au fur et à mesure de leur avancement :

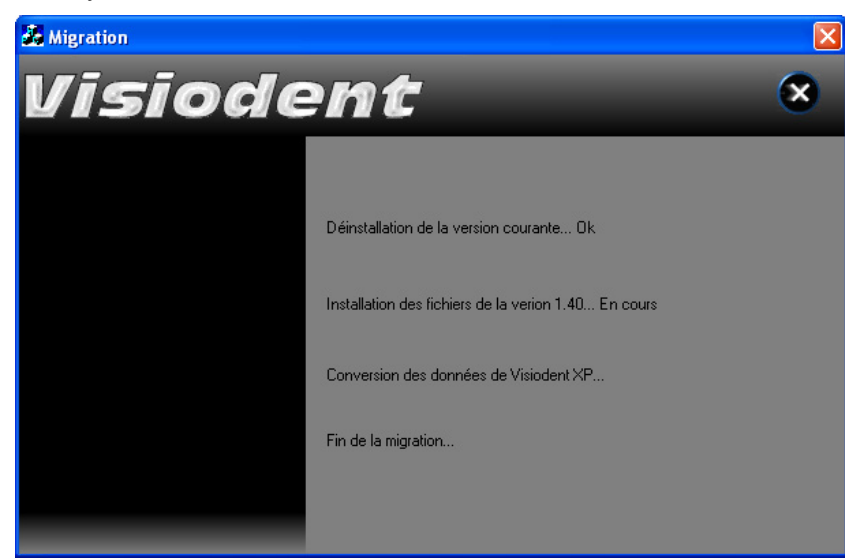

a) Suppression de PyxVital 1.31 :

b) Installation de Visiodent Sesam Vitale 1.40 :

| 😤 Sesam Vitale 1.40 🛛 🗙                                                                                                    | Sesam Vitale 1.40                                                                                                    |
|----------------------------------------------------------------------------------------------------|----------------------------------------------------------------------------------------------------|
|                                                                                                    | Installation en cours                                                                                                    |
| Vous êtes maintenant prêt à installer le module Sesam Vitale 1.40<br>Il est vivement conseillé de ne pas arrêter le processus<br>d'installation quand celui-ci aura démarré ! | Fichier courant<br>Copie en cours du fichier:<br>C:\WINDDWS\ssvw32.dll                                                                                                    |
| Cliquez sur Suivant pour commencer l'installation ou Annuler si vous ne désirez pas<br>poursuivre l'installation.                                                             | Tous les fichiers<br>Temps restant : 2 minutes, 12 secondes<br>Wise Installation Wizard®<br><a href="https://www.iselinstallation.wizard">kitemps restant : 2 minutes, 12 secondes</a><br>Wise Installation Wizard® |
| Sesam Vitale 1.40                                                                                                    | E Sesam Vitale 1.40 est réussie.<br>miner pour quitter cette installation.                                                                                                    |

c) Installation de Visiodent Sesam Vitale 1.40 :

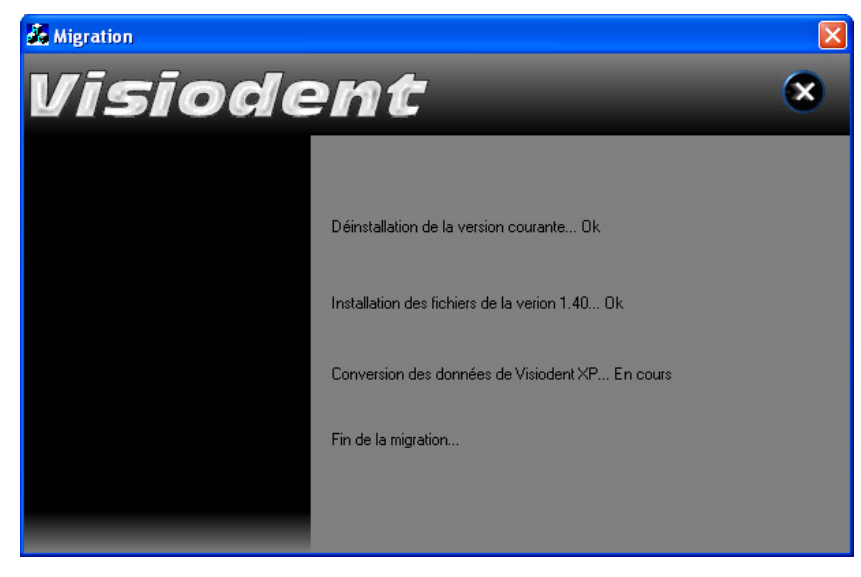

<u>Terminer></u>

Annuler

| Constant | Web - |   |
|----------|-------|---|
| SIES ALL | v a   |   |
|          |       | - |

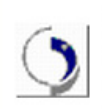

Cette procédure lit le dossier des données PyxVitale sans les modifier et en extrait les informations pour les stocker dans le logiciel VISIODENT 1.40. Cette procédure peut prendre beaucoup de temps (plusieurs minutes).

La liste des traces y affiche le déroulement de l'opération.

| Paramétrage du transfert des données PyxVitale vers Sesam Vitale                                                                                       | Liste des traces     |
|----------------------------------------------------------------------------------------------------|----------------------|
| Répertoire du fichier pyxvital.ini :<br>C:/VisiodentXP/<br>Répertoire de stockage des données Sesam Vitale:<br>C:/VisiodentXP/BaseCommune/<br>Parcouri | ir<br>ir<br>ir<br>ir |
| Options du transfert des données :                                                                                                    |                      |
| <ul> <li>Transfert classique des données (rajout seulement)</li> <li>Reinitialisation du transfert des données (efface et recommence)</li> </ul>       |                      |
| −<br>Etat de l'importation des données PyxVitale                                                                                                    |                      |
| Récupération des FSEs:                                                                                                    |                      |
| Récupération des Lots:                                                                                                    |                      |
| Récupération des B2s: 0%                                                                                                    |                      |
| Récupération des ARLs: 0%                                                                                                    |                      |
| Compte de télétransmission:                                                                                                    |                      |
| Importation des fichiers de faturation Pyx∀itale en cours                                                                                              | Importer Quitter     |

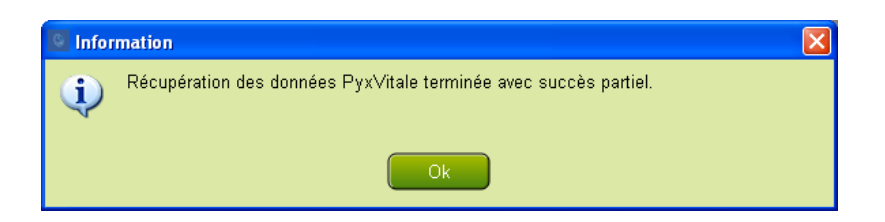

d) Détection et paramétrage automatique du lecteur Sesam Vitale :

Lorsqu'un lecteur Sesam Vitale est branché sur le poste de travail, Visiodent tente d'établir une communication avec celui-ci ainsi qu'un paramétrage automatique. En cas de succès, voici les messages affichés :

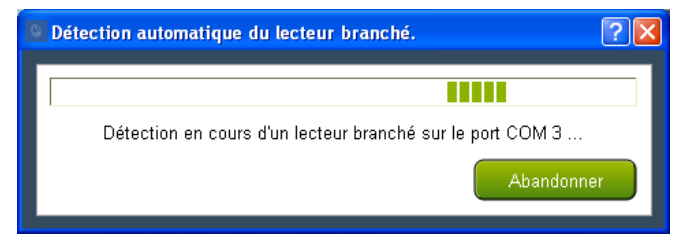

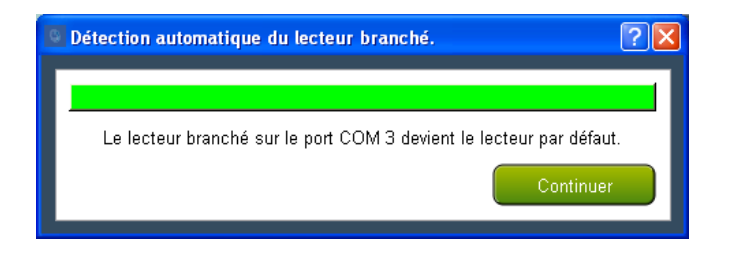

En revanche si aucun lecteur n'est branché sur le poste de travail, ou si la communication avec le lecteur est impossible, voici le message affiché :

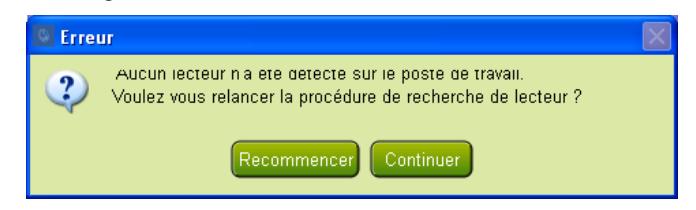

18. Lorsque l'opération de migration est totalement terminée, la fenêtre suivante est affichée :

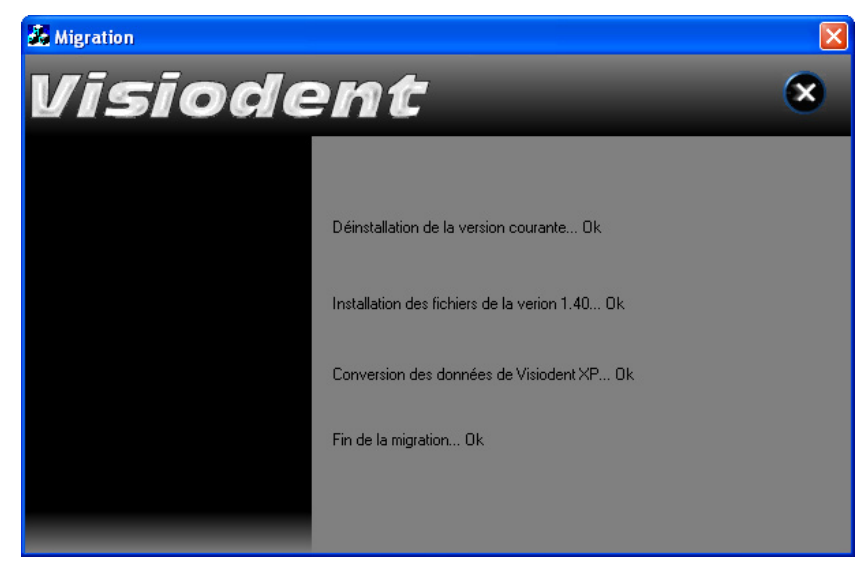

Il suffit de cliquer sur le bouton Annuler, pour fermer la fenêtre. L'installation de cette station de travail en version 1.40 désormais est terminée. Il faut maintenant effectuer l'installation de toutes les autres stations de travail selon la procédure décrite dans le chapitre suivant.

## **INSTALLATION DES STATIONS SUIVANTES**

- Installer les mises à jour des pilotes du lecteur Sesam Vitale (si vous utilisez un lecteur USB). Attention : seuls les lecteurs Sesam Vitale en version 1.40 sont compatibles. Veuillez vous assurer auprès de votre fournisseur que les modèles utilisés peuvent être mis à jour (ou sont compatibles) avec Sesam Vitale version 1.40.
- 2. Utiliser un compte d'administrateur du poste pour s'identifier dans Windows (il est nécessaire de posséder les droits d'écriture sur tous les dossiers et la base de registres).
- 3. Lancer la procédure d'installation de Visiodent 2009 à partir du cd rom (démarrage automatique ou double clic sur le fichier « *setup.exe* » à la racine du cd rom) :

| 🔇 Installation du logiciel du groupe Visiodent 🛛 🛛 🛛 🛛                                                                                                    |  |  |  |
|----------------------------------------------------------------------------------------------------|--|--|--|
| Bienvenue sur le programme d'installation de votre logiciel.                                                                                                    |  |  |  |
| Ce programme va installer votre logiciel du groupe VISIODENT sur ce poste.                                                                                                    |  |  |  |
| Il est fortement conseillé de fermer toutes les applications ouvertes avant de procéder à cette<br>installation.                                                                         |  |  |  |
| Si vous souhaitez quitter l'installation maintenant, cliquez sur Annuler.                                                                                                    |  |  |  |
| Si vous souhaitez poursuivre l'installation, cliquez sur Suivant.                                                                                                    |  |  |  |
| Attention: Vous êtes sur le point d'effectuer une mise à jour de votre<br>logiciel Visiodent. Il est vivement conseillé d'effectuer une<br>sauvegarde de vos données avant de continuer. |  |  |  |
| VISIODENT                                                                                                    |  |  |  |
| < <u>P</u> récédent <u>Suivant &gt;</u> Annuler                                                                                                    |  |  |  |

4. Lire et Accepter la licence utilisateur Visiodent :

| 🔇 Installation du logiciel du groupe Visiodent 🛛 🛛 🔀                                                                                                    |  |  |  |
|----------------------------------------------------------------------------------------------------|--|--|--|
| Veuillez lire le contrat de licence dans sa totalité<br>Il est nécessaire d'atteindre la fin du contrat de licence pour pouvoir continuer                                                                                                    |  |  |  |
| Utilisez l'ascenseur pour parcourir le fichier de licence dans sa totalité.<br>foi. Tout litige relatif aux présentes sera, à défaut d'accord amiable, de la compétence<br>exclusive du Tribunal de Commerce dans le ressort duquel se trouve le siège social de<br>VISIODENT.<br>Rappel concernant la CNIL :<br>La loi du 6 janvier 1978 oblige toute personne créant un traitement automatisé<br>d'informations nominatives (par exemple utilisant un micro ordinateur et un logiciel<br>comportant un fichier patients) à effectuer une déclaration auprès de la CNIL.<br>Il est rappelé que la RESPONSABILITE PENALE incombe au Licencié.<br>Le Licencié doit demander un dossier à la CNIL : 21, rue Saint Guillaume - 75340 PARIS<br>CX7 (Tél : 01 53 73 22 22, Fax : 01 53 73 22 00 et informations sur le site internet :<br>www.cnil.fr ou par Minitel : 3615 CNIL) ou à la CHAMBRE DU COMMERCE &<br>D'INDUSTRIE de votre département. |  |  |  |
| G J'accepte le contrat de licence (Cliquez sur Suivant pour continuer).     Imprimer     Je n'accepte pas le contrat de licence (Cliquez sur Annuler pour quitter).        < Précédent                                                                                                    |  |  |  |

 Cliquer sur le bouton « Suivant » puis lancer l'installation de Visiodent en réseau. Sélectionner l'option « client réseau » :

| 🔇 Installation du logiciel du groupe Visiodent                                                                                                    | × |  |
|----------------------------------------------------------------------------------------------------|---|--|
| Choix du type d'installation<br>Veuillez choisir le type d'installation désiré en fonction de l'utilisation de ce poste                                                                 |   |  |
| Si vous êtes en monoposte<br>Si votre cabinet ne dispose que d'un seul poste, sélectionnez cette option.                                                                                |   |  |
| ○ Installation monoposte ( Donneés SSV 1.40 en local )                                                                                                    |   |  |
| Si vous êtes en réseau                                                                                                    |   |  |
| Dans le cas d'une installation sur plusieurs postes en réseau, installez d'abord le serveur.<br>Puis, installez chacun des autres postes, en sélectionnant 'Installation client réseau' |   |  |
| C Installation serveur                                                                                                    |   |  |
| C Installation serveur dédié                                                                                                    |   |  |
| 💽 [Installation client réseau ( Données SSV 1.40 centralisés au serveur )                                                                                                    |   |  |
| Personnalisation de l'installation                                                                                                    |   |  |
| 🔽 Personnaliser l'installation                                                                                                    |   |  |
| Cliquez sur Suivant pour poursuivre l'installation.                                                                                                    |   |  |
| < <u>P</u> récédent <u>S</u> uivant > Annuler                                                                                                    |   |  |

6. Cliquer sur le bouton « Suivant ». A l'affichage du message ci-dessous, cliquer sur le bouton OK pour sélectionner le lecteur réseau utilisé pour accéder aux données de Visiodent sur le serveur :

|                                                                                                    | Rechercher un dossier                                                                                                    |  |
|----------------------------------------------------------------------------------------------------|----------------------------------------------------------------------------------------------------|--|
|                                                                                                    | Veuillez sélectionner le répertoire de l'installation de Visiodent<br>que vous avez précédemment effectuée sur le serveur (en<br>utilisant un lecteur réseau).    |  |
| Visiodent         X           Vous devez maintenant sélectionner le répertoire de l'installation de Visiodent sur le serveur, en utilisant un lecteur réseau.         X | Mes documents  Poste de travai  SYSTEME (C:)  DOCUMENTS_PDF (D:)  SO / MMC (F:)  WisiodentXP sur 'ServeurV (ServeurV)' (V  Actes5on  Archive  ARL  R2  OK Annuler |  |

7. L'écran de personnalisation des options d'installations apparait ensuite. Il permet notamment de définir les chemins d'accès aux différents éléments de l'application lorsque le chemin par défaut C:\VisiodentXP\ n'est pas utilisé :

| 🔇 Installation du logiciel du groupe Visiodent 🛛 🛛 🔀                                                                               |                                                                                                    |
|----------------------------------------------------------------------------------------------------|----------------------------------------------------------------------------------------------------|
| Installation personnalisée<br>Vous pouvez définir vos options d'installation dans cette page                                       | Définition des chemins du logiciel Visiodent                                                                                                    |
| Définition d'installation Définir les chemins pour Visiodent                                                                       | Le logiciel Visiodent va être installé dans les répertoires spécifiés<br>ci-dessous. Pour le répertoire autre que celui de l'application, veuillez saisir<br>les chemins vers le serveur.<br>Pour modifier ces répertoires, veuillez cliquer sur les boutons à droite de chaque chemin. |
| Disponibilité de l'installation<br>Cette installation sera disponible pour l'utilisateur courant uniquement                        | Application :         D:\/\/isiodentXP\            Données :         V:\/Data\            Filtre :         V:\/Filtres\                                                                                                    |
| Veuillez choisir les composants à installer sur votre ordinateur.<br>Installation des modules<br>Installation de Visiodent Imaging | Palette :         V:\Palettes\            Imagerie :         V:\Imagerie\            Act. sons :         V:\ActesSon\            Rdv. sons :         V:\RdvSon\                                                                                                    |
| Cliquez sur Suivant pour poursuivre l'installation.                                                                                | Observ. sons :         V:\Obserson\            Param. act. :         V:\Paramact\            Textes :         V:\Textes\            Archive :         C:\VisiodenKP\Archive\                                                                                                    |
| < <u>P</u> récédent <u>S</u> uivant > Annuler                                                                                      | Rétablir OK Cancel                                                                                                    |

NB : A ce stade, II est indispensable de sélectionner l'option « Tous les utilisateurs de cet ordinateur » si plusieurs personnes vont utiliser cet ordinateur avec une identification propre à chacune (lecteur de badge pour les cartes agent, profil utilisateur Windows, etc).

On peut noter que l'option d'installation de PyxVital 1.31 n'est plus disponible une fois que la bascule vers Visiodent Sesam Vitale 1.40 est effectuée.

Le bouton « Définir les chemins pour Visiodent » va permettre de définir les chemins d'accès aux différents éléments de l'application lorsque le chemin par défaut C:\VisiodentXP\ n'est pas utilisé.

Cette définition des chemins d'accès sera effectuée dans l'écran de droite. Il sera nécessaire d'indiquer les chemins en conformité avec l'installation actuelle de Visiodent (version 7.4 CPAM ou 8.01 CSD).

8. Cliquez sur le bouton « Suivant » pour afficher le dernier écran de confirmation avant l'installation des fichiers nécessaires au fonctionnement de l'application :

| 🛃 Visiodent 🛛 🔀                                                                                                    |  |  |
|----------------------------------------------------------------------------------------------------|--|--|
| Commencer l'installation                                                                                                    |  |  |
| Vous êtes maintenant prêt à installer Visiodent XP version. 2009                                                                                                    |  |  |
| ll est vivement conseillé de ne pas arrêter le processus<br>d'installation quand celui-ci aura démarré !                                                                                         |  |  |
| Particulièrement dans le cadre d'une mise à jour, l'arrêt<br>du processus d'installation peut conduire dans certains<br>cas, à des difficultés pour ré-installer correctement votre<br>logiciel. |  |  |
| Cliquez sur Suivant pour commencer l'installation ou Annuler si vous ne désirez pas<br>poursuivre l'installation.                                                                                |  |  |
| Annuler                                                                                                    |  |  |

9. Cliquez sur le bouton « Suivant » pour démarrer l'installation des fichiers nécessaires au fonctionnement de l'application :

| Visiodent                                                                                                    |                                                                                                   |
|----------------------------------------------------------------------------------------------------|---------------------------------------------------------------------------------------------------|
| Installation en cours                                                                                                    |                                                                                                   |
| Fichier courant<br>Copie en cours du fichier:<br>C:WisiodentXP\\FichActe.dll<br>Tous les fichiers<br>Wise Installation Wizard® | Précédent Suivant > Annuler                                                                       |
| A Visiodent                                                                                                    |                                                                                                   |
|                                                                                                    | ∟'installation de Visiodent est réussie.<br>Cliquez sur Terminer pour quitter cette installation. |
|                                                                                                    | < <u>R</u> etour <b>Terminer</b> Annuler                                                          |

10. Reste ensuite à exécuter la bascule de l'application en mode Sesam Vitale 1.40 (Gestion – Module Utilitaires – Onglet Version 1.40). La migration des données Sesam Vitale a déjà été effectuée sur lors de la bascule de la première station installé mais il reste à supprimer PyxVital, d'installer Visiodent Sesam Vitale 1.40 et de détecter automatiquement la présence d'un lecteur Sesam Vitale pour effectuer un paramétrage automatique de ce dernier.

| 🕥 Visiodent 🕽 | XP - CSD JUVISY - Administrateu     | - DR GROS Jacqueline                            |                         |                         |
|---------------|-------------------------------------|-------------------------------------------------|-------------------------|-------------------------|
| Eichier 2     |                                     |                                                 |                         |                         |
|               |                                     |                                                 |                         | Fermer                  |
|               |                                     |                                                 |                         |                         |
| Standards Sta | tistiques Réindexation Version 1.40 |                                                 |                         |                         |
|               |                                     |                                                 |                         |                         |
|               |                                     |                                                 |                         |                         |
|               |                                     |                                                 |                         |                         |
|               |                                     |                                                 |                         |                         |
|               |                                     | Revenir en version 1.31                         | Basculer en version 1.4 | 0                       |
|               |                                     |                                                 |                         |                         |
|               |                                     |                                                 |                         |                         |
|               | Détection de lecter                 | r                                               |                         |                         |
|               | <b>A</b> 11 11                      |                                                 |                         |                         |
|               | <ul> <li>Activation</li> </ul>      |                                                 | Desactivation           |                         |
|               |                                     |                                                 |                         |                         |
|               |                                     |                                                 |                         |                         |
|               | Choix des types de                  | nomenclatures appliqués à la facturation :      |                         |                         |
|               | onoix deo types de                  | nomenolatares appriques a la lastaration .      |                         |                         |
|               |                                     |                                                 |                         |                         |
|               |                                     |                                                 |                         |                         |
|               |                                     | <ul> <li>Nomenclature NGAP seulement</li> </ul> |                         |                         |
|               |                                     |                                                 |                         |                         |
|               |                                     |                                                 |                         |                         |
|               |                                     |                                                 |                         |                         |
|               |                                     | Nomenciature NGAP et CCAM                       |                         |                         |
|               |                                     |                                                 |                         |                         |
|               |                                     |                                                 |                         |                         |
|               |                                     | Nomenclature CCAM                               |                         |                         |
|               |                                     |                                                 |                         |                         |
|               |                                     |                                                 |                         |                         |
| L             |                                     |                                                 |                         |                         |
|               |                                     |                                                 |                         |                         |
|               |                                     |                                                 |                         |                         |
|               |                                     |                                                 |                         |                         |
|               |                                     |                                                 |                         |                         |
|               |                                     |                                                 |                         | NUM 20/05/2009 14:58:46 |

La suite de la procédure est identique à celle décrite à ce stade pour l'installation de la première station de travail.

NB : L'opération devra être répétée sur l'ensemble des stations de travail du réseau. Le serveur ainsi que toutes les stations de travail doivent effectuer la bascule vers Visiodent Sesam Vitale 1.40 simultanément. Il est impossible de conserver une ou plusieurs stations de travail avec PyxVital 1.31 tandis que d'autres stations utiliseraient Visiodent Sesam Vitale 1.40.